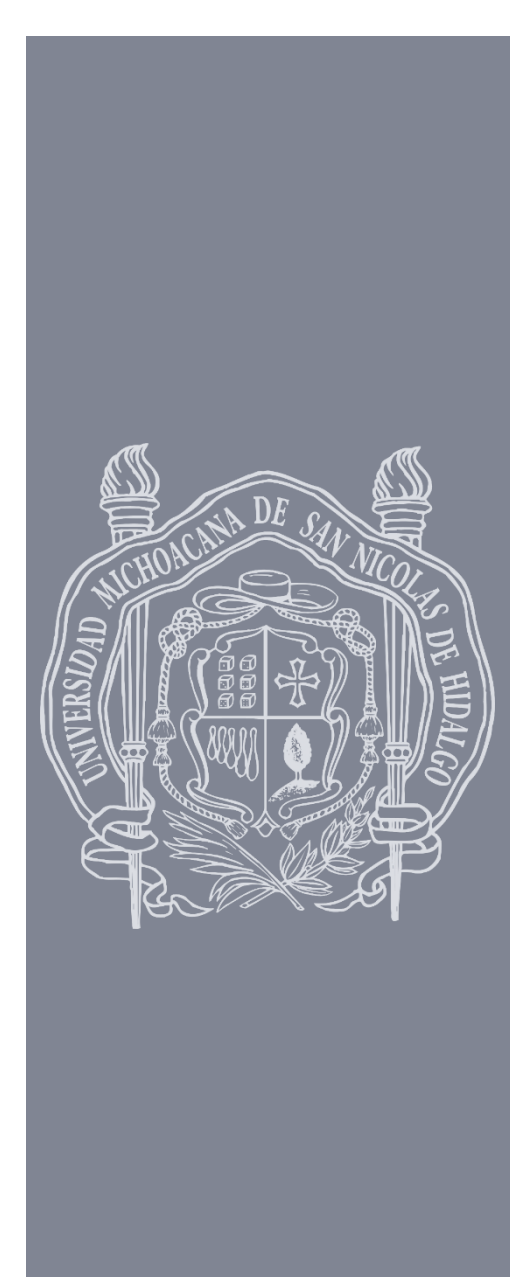

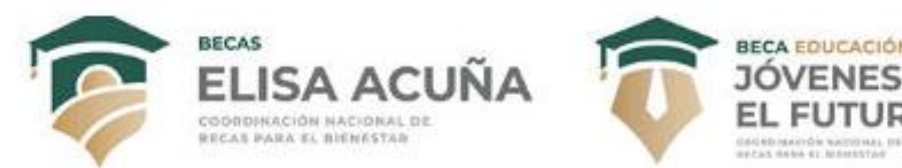

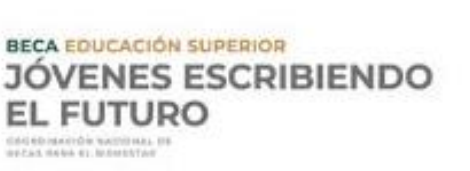

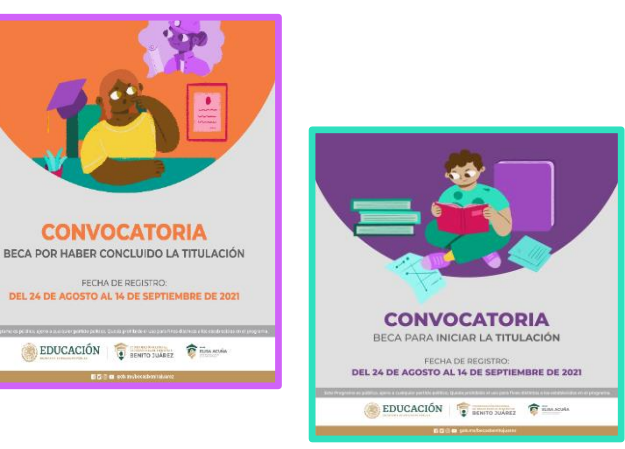

## ¿Quieres una beca de Educación Superior?

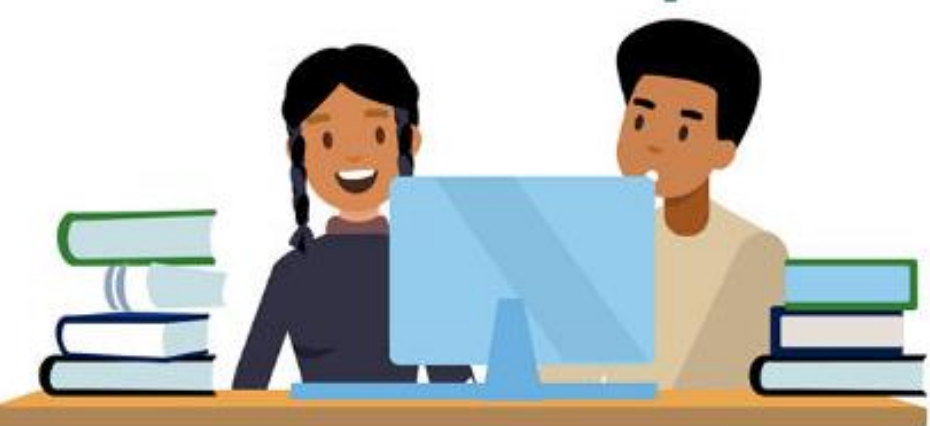

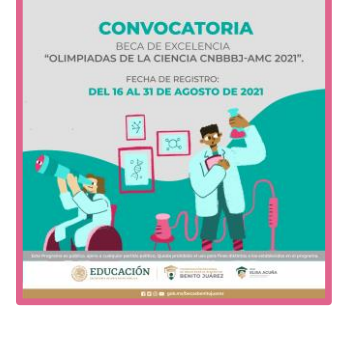

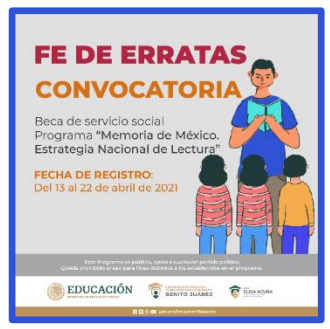

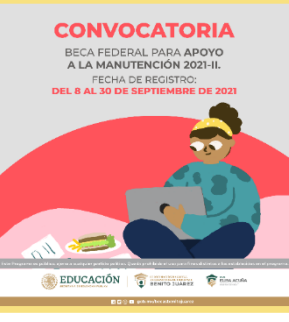

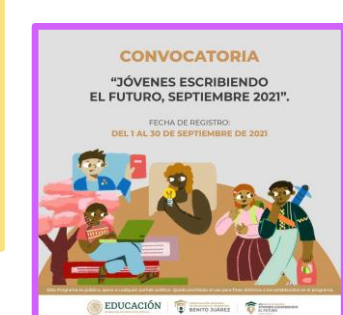

| https://subes.becasb                  | eritojuarez gob.mx                                               |
|---------------------------------------|------------------------------------------------------------------|
| MEXICO                                |                                                                  |
| * > Inicio                            |                                                                  |
|                                       |                                                                  |
|                                       |                                                                  |
|                                       |                                                                  |
| Iniciar sesió                         | n                                                                |
| Iniciar sesió                         | n                                                                |
| CURP:                                 | n<br>CURP                                                        |
| CURP:<br>Contraseña:                  | CUBP<br>Contraseña                                               |
| Iniciar sesió<br>CURP:<br>Contraseña: | n<br>Cusp<br>Contraseña<br>L9H4                                  |
| Iniciar sesió<br>curp:<br>Contraseña: | n<br>Culter<br>Contraseña<br>L9H4<br>Captcha                     |
| Iniciar sesió<br>curp:<br>Contraseña: | n<br>Cuttop<br>Contraseña<br>L9H4<br>Captoha<br>Divide mi contra |
| Iniciar sesió<br>CURP:<br>Contraseña: | n<br>Curap<br>Contraseña<br>L9H4<br>Captoha<br>Obidé mi contra   |

### 1

• Ingresa en el siguiente link: SUBES - 2021 (becasbenitojuarez. gob.mx)

| 150   | FDUCACIÓN                  |    |
|-------|----------------------------|----|
|       | BENITO JUAREZ              | -5 |
| Reg   | istro                      |    |
| Inici | o de sesión                |    |
| Reci  | uperar contraseña          |    |
| Info  | rmación deminitio          |    |
| Info  | rmación escolar            |    |
| Desi  | activar ficha escolar      |    |
| Carr  | nbio de correo electrónico |    |
| Carr  | ibio de contraseña         |    |
| Solid | sitar beca                 |    |
| Can   | cetar solicitud            |    |
| Rep   | istrar CLABE interbancaria |    |
| CAN   | ABIAR CLABE                |    |
| Hist  | orial de pagos             |    |
| Men   | isajos                     |    |
| Rein  | stegro                     |    |
|       |                            |    |
|       |                            |    |
|       | 2                          |    |
|       | 2<br>• Descarga            |    |
|       | 2<br>• Descarga            |    |
|       | 2<br>• Descarga<br>manual  |    |
|       | 2<br>• Descarga<br>manual  |    |
|       | 2<br>• Descarga<br>manual  |    |

| Iniciar sesión |                          |
|----------------|--------------------------|
| CURP:          | CURP                     |
| Contraseña:    | Contraseña               |
|                | Captcha                  |
|                | 3 Registrate aquí Enviar |

#### 3

el

de

(ahí

tu

debes

encontrarás todo

de

lo que

saber

cuenta)

 Ingresa tu CURP y contraseña para iniciar sesión.

CURP\*: Contraseña para SUBES\*: Correo electrónico\*: Confirma tu contraseña\*: 4 • Da clic en el menú Perfil. En el apartado Información personal e Información de domicilio, captura y guarda tus datos. Mantén siempre actualizado tu correo electrónico y teléfono.

Perfil -Información personal Información domicilio Información escolar Cambio de correo Cambio de contraseña Cerrar sesión

#### 5

 Entra al apartado "Información escolar" y debe aparecer tu ficha escolar que la Institución actualiza cada semestre.

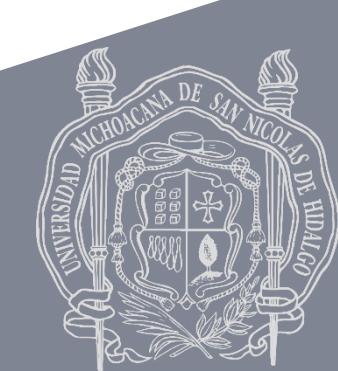

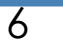

 Recuerda que antes de activar tυ ficha escolar, debes asegurarte que es correcta tu información académica. Si hay algún error en tus datos o "Tu aparece levenda la sido información ha no actualizada por tu IPES", debes escribir al correo becas.licenciatura@umich.mx V enviar escaneado o en foto lo siguiente:

- Tira de materias (donde se vea claramente el nombre, la matrícula, semestre y año)
- · Identificación de la Universidad
- · INE y CURP
- · Teléfono de contacto
- Promedio general y del ultimo semestre cursado
- · Mencionar si son activos o egresados

• Si habías Va activado tυ ficha, puedes regresar presionar el botón de Desactivar ficha. Recuerda que que una vez activas la ficha e inicias el registro de solicitud de beca, aceptas el contenido y no podrás modificar la ficha hasta el próximo periodo.

7

•En el Menú Solicitud ingresa a Solicitar esta beca dentro de los programas que estén disponibles y a los que deseas postularte.

8

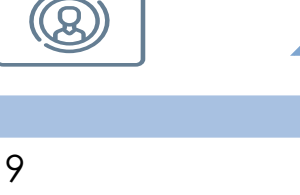

 Cuando concluyas, tu estatus cambiará a Finalizado.
Guarda el acuse que contiene el número de folio. •Ten en cuenta que si cancelas tu solicitud de beca, debes esperar hasta la siguiente convocatoria para postularte

10

# IMPORTANTE QUE LO SEPAS

La información escolar en el SUBES estará disponible a partir del 16 de agosto del 2021

Consulta con el enlace de becas de tu facultad para dudas generales acerca de becas Revisar las fechas de la convocatoria y lee las reglas de operación con detenimiento Si después del 16 de agosto hay algo mal con tus datos escolares, escribir al correo: becas.licenciatura@umich.mx con la solicitud y los documentos que se mencionan en el punto #6

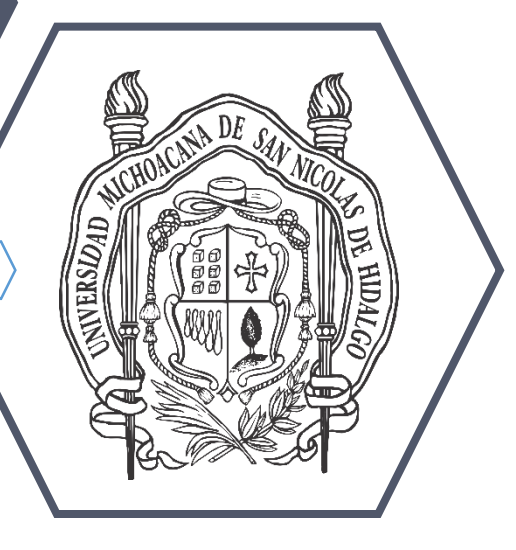

Revisa la convocatoria de tu interés y la fecha en que estará disponible en el siguiente link:

https://bit.ly/ConvocatoriasElisaAcuna